# Safeguarding Your Child's Phone

## **Wireless World Team**

Vince Lubben Owner and President

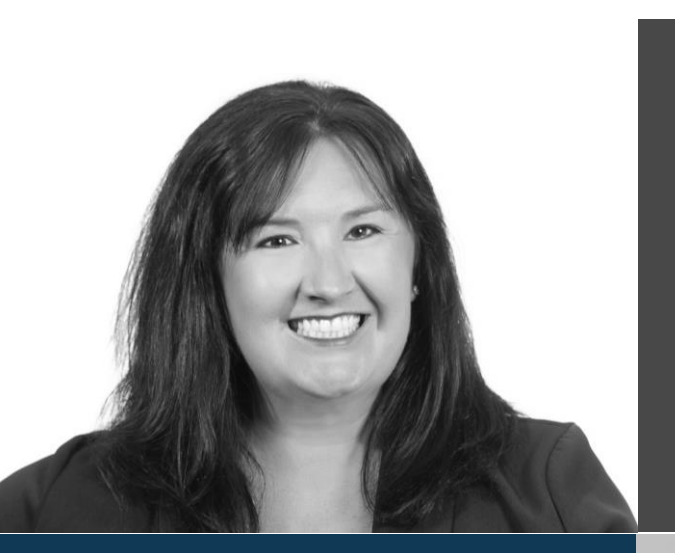

**Shelley Van Voorst** Business Account Manager Lead

# (W) Wireless World

Wireless World 3 Sioux Falls

Locations

**Ginnie Zobel** Director of Sale Operations

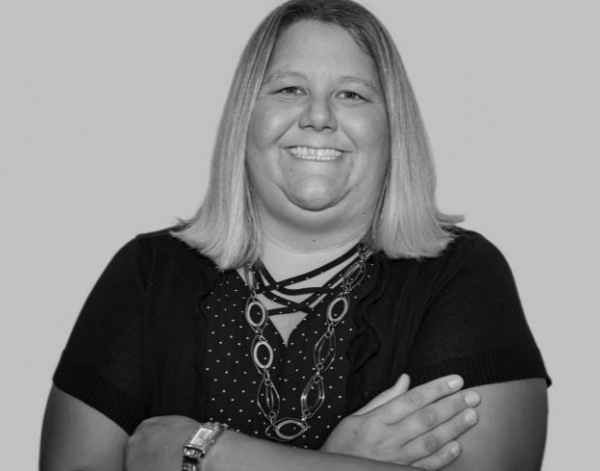

# Why?

50% of 11 to 13 year-olds 65% of 14 to 15 year-olds 78% of 16 to 17 year olds

Pornography – have seen in some way (shown/sent by someone else, search for/stumbled up it)

## Suicide Rate

2009 to 2015 – girls ages from 15-19, suicide rates increased by 70%

2009 to 2015 — girls ages from 10-14, suicide rates increased by 151%

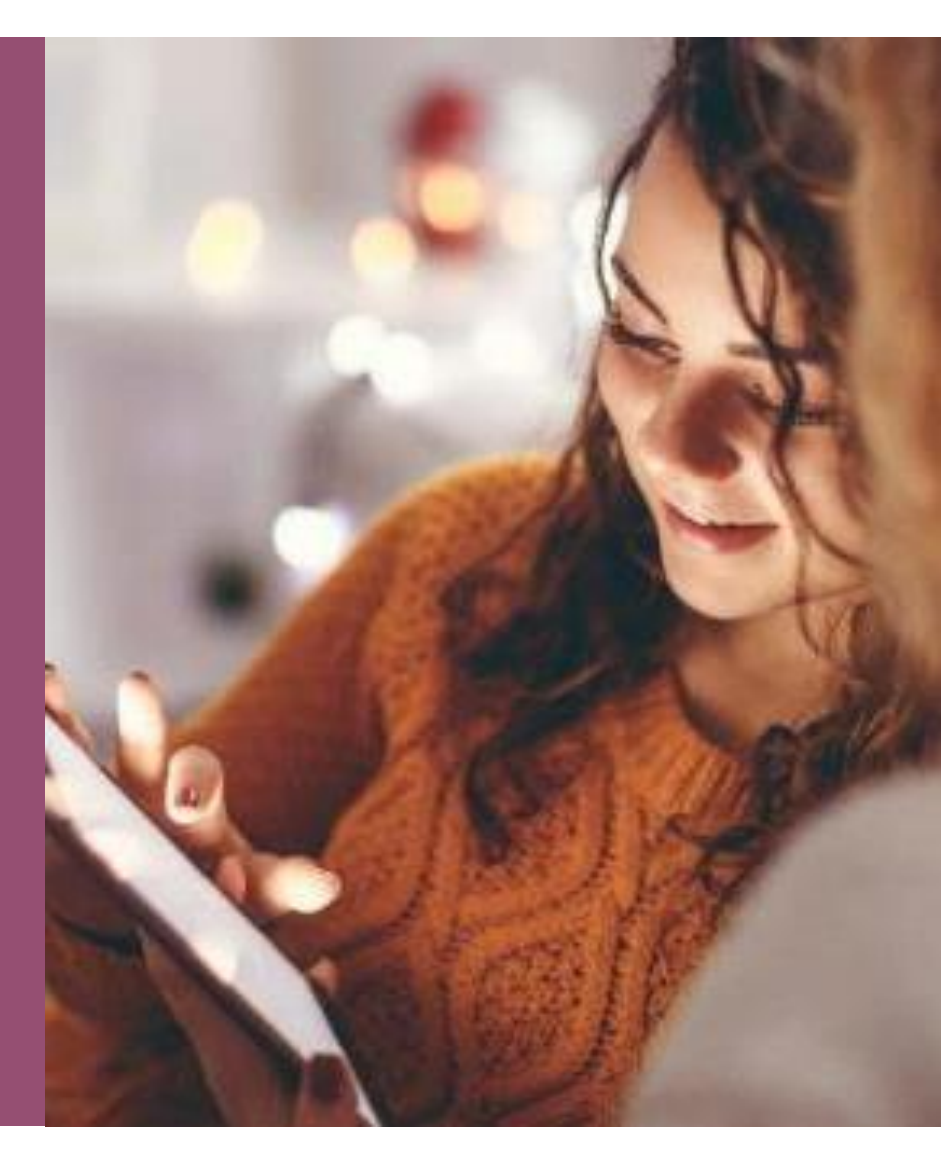

A smartphone addiction survey revealed that 99.2% of users show some level of fear and anxiety if they accidentally leave their phones. This is a sign of nomophobia (Metro, 2021).

# Smartphone Addiction Statistics You Can't Ignore

Sources: BankMyCell, DataReportal, TechRepublic, Reviews.org

FinancesOnline

Sources: Pew Research, BankMvCell

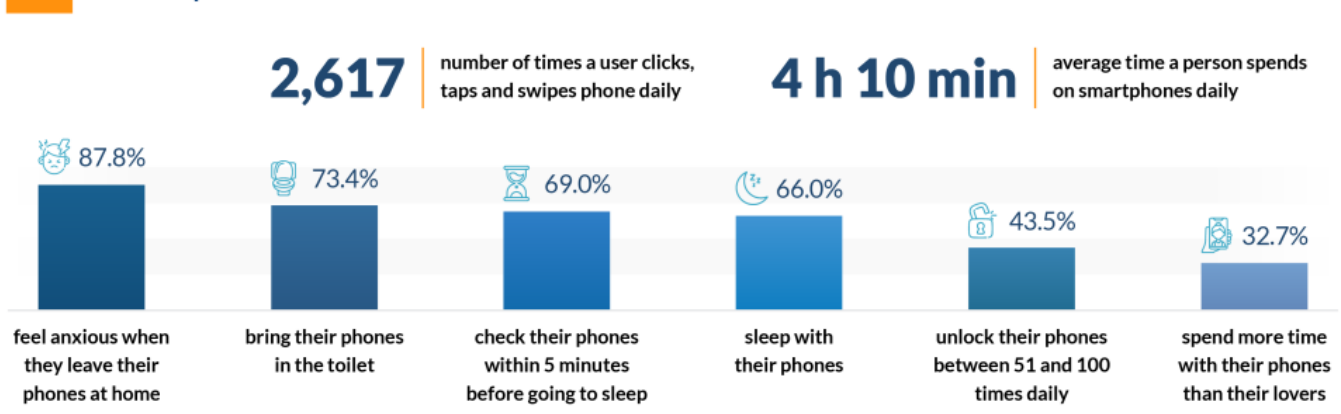

## The number of mobile phone users worldwide is steadily increasing

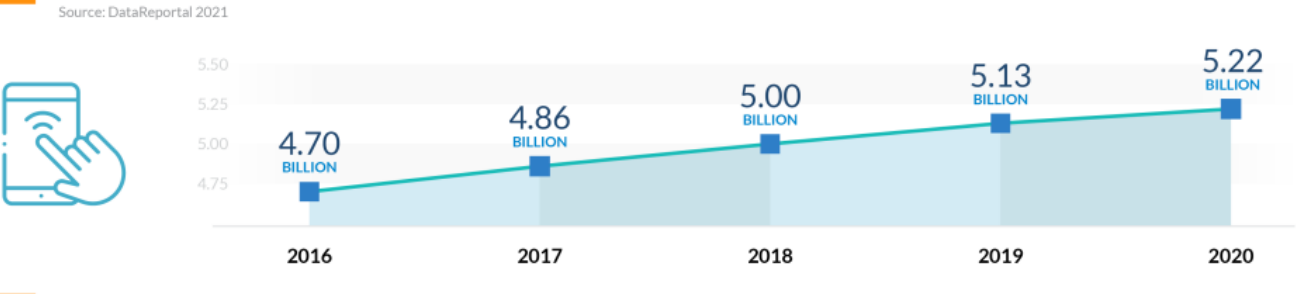

## Teenage Smartphone Addiction

Smartphone User Behavior

check phone messages and notifications after waking up
 feel lonely, anxious, or upset without their phones
 admit to spending too much time on their smartphones
 parents who believe their kids are addicted to their smartphones
 risk depression when they spend too much time on social media

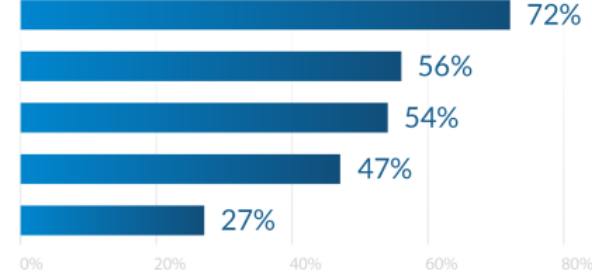

How to – This is Worth Your Time and Effort

## iOS Family – Apple Family Sharing

Apple ID for each member of the family

Use parental controls on your child's iPhone, iPad, and iPod touch - Apple Support

**Android Family** 

Google Family Link

Help keep your family safer online

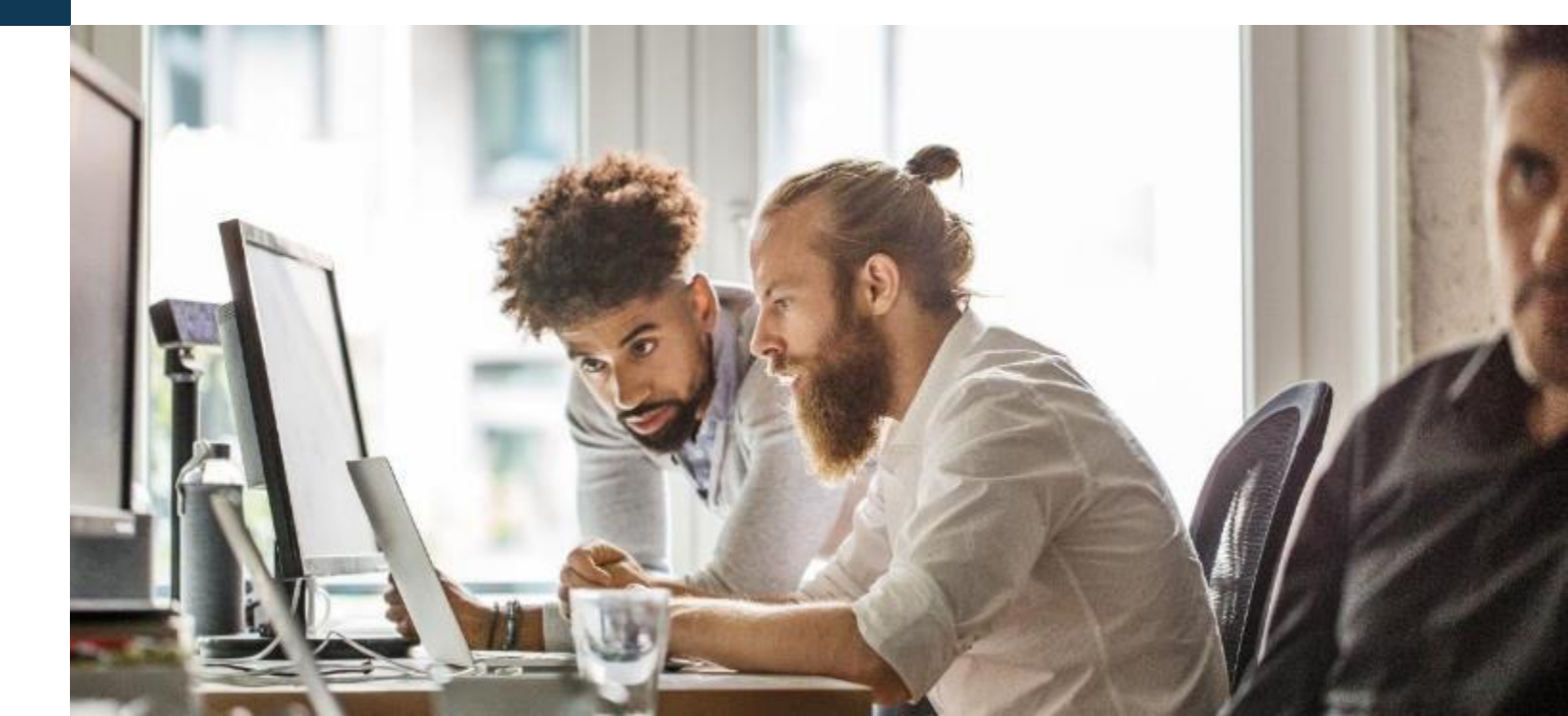

# Invite Family and Create Child Account

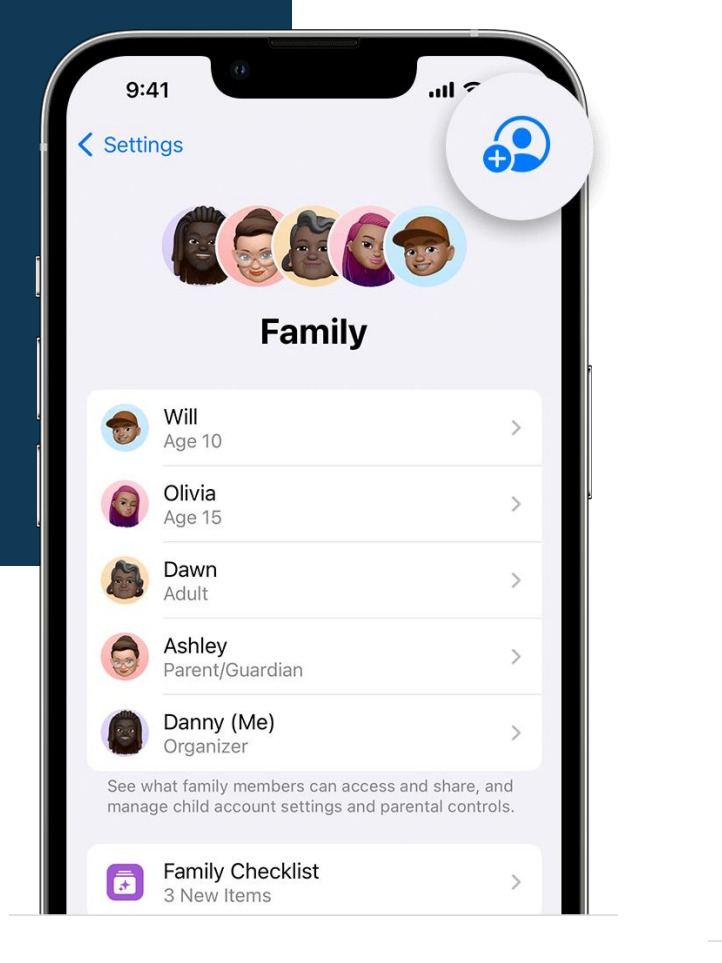

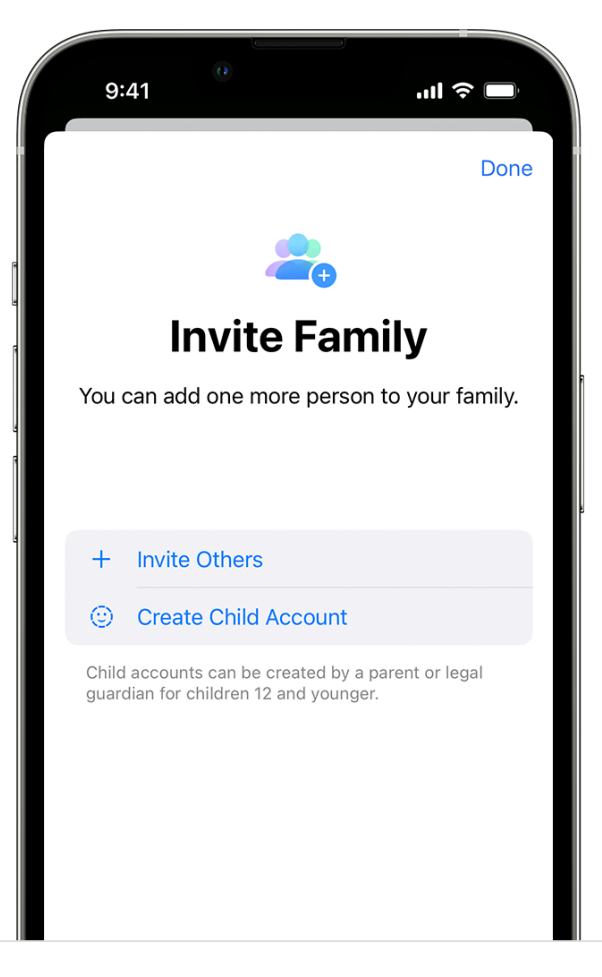

# Setting Up Family Sharing

On your iPhone, iPad, or iPod touch 1.Go to Settings.

- 2.Tap your name.
- 3. Tap Invitations.

To accept an invitation, follow the onscreen instructions. When you join a family, you might be asked to confirm your account information and to opt in to any features or services your family set up.

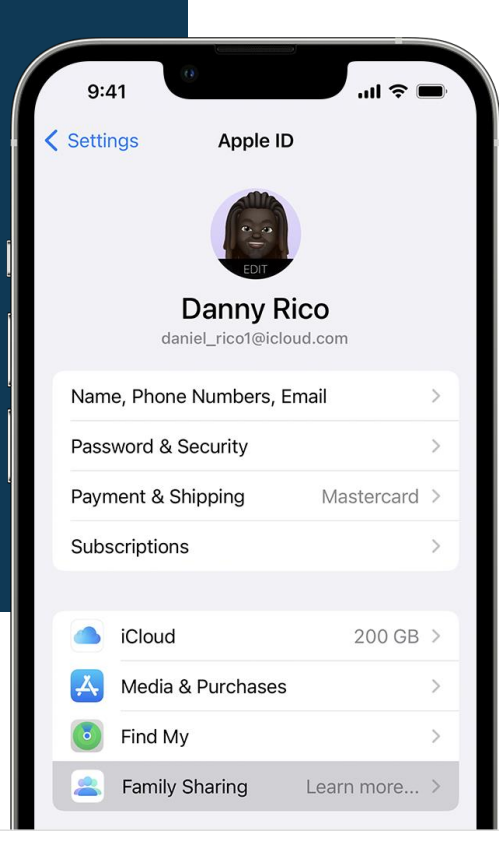

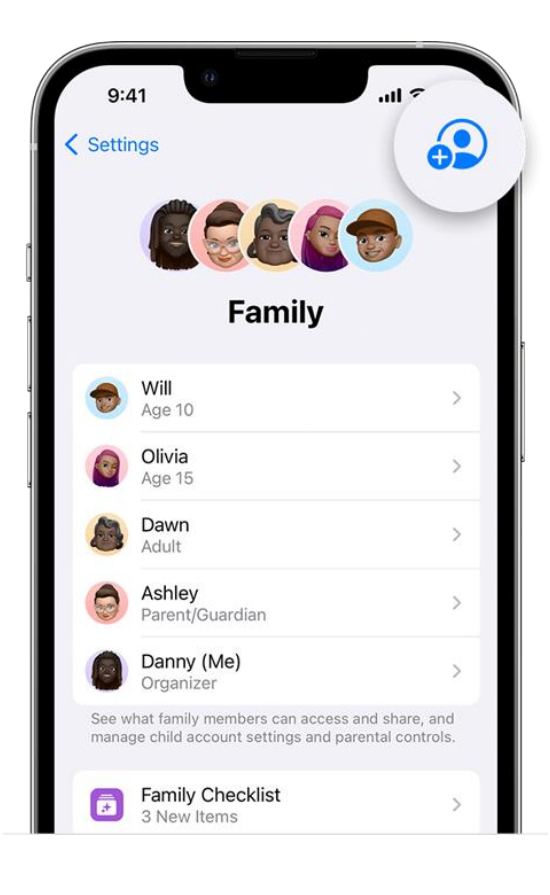

# Screentime

| заск                                                 |                                                                                                    | Scree                                                                                               | n Tim                                                                 | е                                        |        |                    |
|------------------------------------------------------|----------------------------------------------------------------------------------------------------|----------------------------------------------------------------------------------------------------|-----------------------------------------------------------------------|------------------------------------------|--------|--------------------|
| HARP                                                 | ER'S IPAD (                                                                                                    | (2)                                                                                                 |                                                                       |                                          |        |                    |
| Daily<br>32                                          | / Average                                                                                                    |                                                                                                    | <b>1</b> 0%                                                           | % from                                   | n last | week               |
|                                                      |                                                                                                    |                                                                                                    |                                                                       |                                          |        | 2h                 |
| S                                                    | M T                                                                                                    | W                                                                                                   | т                                                                     | F                                        | s      | — 1h<br>avg<br>— 0 |
| ~~                                                   |                                                                                                    |                                                                                                    |                                                                       |                                          |        | ,                  |
| ee ,                                                 |                                                                                                    | .y                                                                                                  | SIZ.                                                                  |                                          |        |                    |
| pda                                                  | ted today at                                                                                                    | t 2:55 PM                                                                                           | 212                                                                   |                                          |        |                    |
|                                                      |                                                                                                    |                                                                                                    |                                                                       |                                          |        |                    |
| $Q_{is}^{\prime z}$                                  | Downtin<br>Off until                                                                                             | ne<br>schedule                                                                                      | e                                                                     |                                          |        | >                  |
| Q's<br>X                                             | Downtin<br>Off until<br>App Lim<br>Set time                                                                      | ne<br>schedule<br>hits<br>limits fo                                                                 | e<br>r apps.                                                          |                                          |        | >                  |
| ():<br>():<br>():<br>():<br>():<br>():<br>():<br>(): | Downtin<br>Off until<br>App Lim<br>Set time<br>Commu<br>Set limits                                               | ne<br>schedule<br>hits<br>limits fo<br>nicatior<br>s based o                                        | e<br>r apps.<br>n Limit<br>on con                                     | s<br>tacts.                              |        | >                  |
| ()<br>2<br>2<br>2                                    | Downtin<br>Off until<br>App Lim<br>Set time<br>Commu<br>Set limits<br>Commu<br>Set up co                         | ne<br>schedule<br>hits<br>limits fo<br>nicatior<br>s based o<br>nicatior<br>oaching                 | e<br>n Limit<br>on con<br>n Safe<br>in Mes                            | s<br>tacts.<br>ty<br>sages.              |        | >                  |
| ()<br>Z<br>Q<br>Q                                    | Downtin<br>Off until<br>App Lim<br>Set time<br>Commu<br>Set limits<br>Commu<br>Set up co<br>Always A<br>Choose a | ne<br>schedule<br>limits fo<br>nicatior<br>s based o<br>nicatior<br>oaching<br>Allowed<br>apps to a | e<br>r apps.<br>n Limit<br>on con<br>n Safe<br>in Mes<br>l<br>allow a | s<br>tacts.<br>ty<br>sages.<br>t all tin | nes.   | >                  |

## Set Content & Privacy Restrictions

1.Go to Settings and tap Screen Time.2.Tap Turn on Screen Time, then tap it again. Choose "This is My [Device]" or "This is My Child's [Device]."

3.Tap Content & Privacy Restrictions. If asked, enter your passcode, then turn on Content & Privacy Restrictions.

Make sure to choose a passcode that's different from the passcode that you use to unlock your device

| 2.50                        | •Ⅲ ኛ ■.'      |
|-----------------------------|---------------|
| Bk Content & Privacy Re     | estrictions   |
| Content & Privacy Restricti | ions          |
| iTunes & App Store Purcha   | ses >         |
| Allowed Apps                | >             |
| Content Restrictions        | >             |
| PRIVACY                     |               |
| Share My Location           | Allow >       |
| ALLOW CHANGES:              |               |
| Passcode Changes            | Don't Allow > |
| Account Changes             | Allow >       |
| Cellular Data Changes       | Allow >       |
| Driving Focus               | Allow >       |
| TV Provider                 | Allow >       |
| Background App Activities   | Allow >       |

## Content and Privacy

Prevent iTunes and App Store Purchases

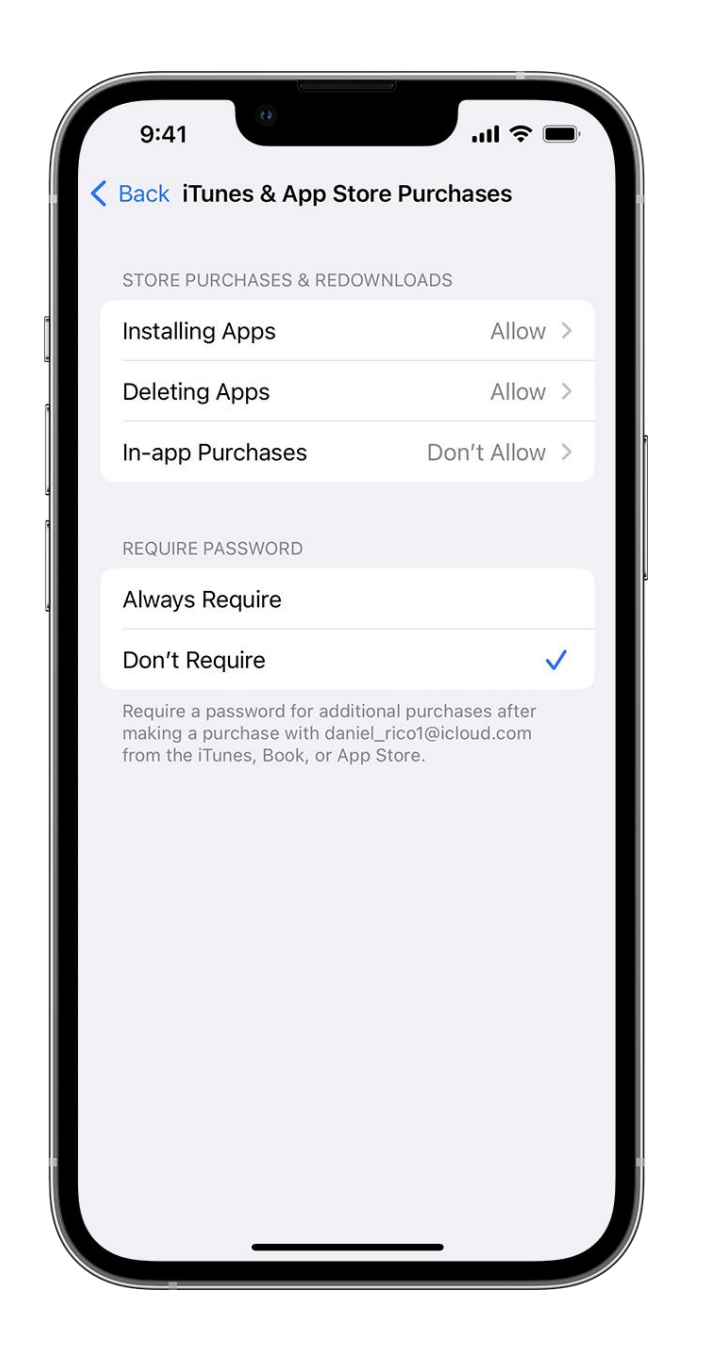

## Content and Privacy

Allow built-in apps and features

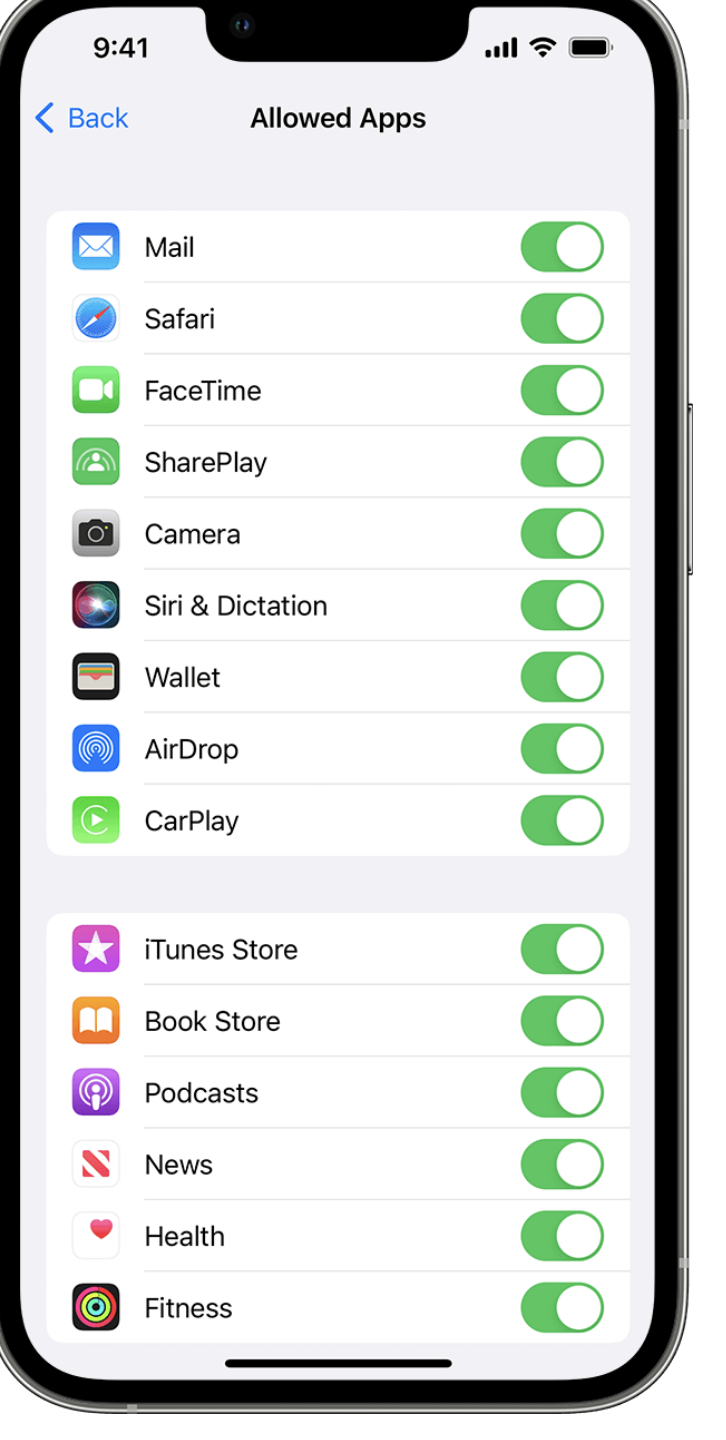

## **Content and Privacy**

# Prevent Explicit Content and Content Ratings

| 2: | 5 | 9 |
|----|---|---|
| -  | - | - |

Content Restrictions

ALLOWED STORE CONTENT

| Music, Podcasts, N | ews, Fitness | Clean    | > |
|--------------------|--------------|----------|---|
| Music Videos       |              | Off      | > |
| Music Profiles     |              | Off      | > |
| Movies             |              | PG       | > |
| TV Shows           |              | TV-Y7    | > |
| Books              |              | Clean    | > |
| Apps               |              | 12+      | > |
| App Clips          |              | Allow    | > |
| WEB CONTENT        |              |          |   |
| Web Content        | Limit Adult  | Websites | > |
| SIRI               |              |          |   |
| Web Search Conter  | nt           | Allow    | > |
| Explicit Language  |              | Allow    | > |
| GAME CENTER        |              |          |   |
| Multiplayer Games  | Allow with   | Everyone | > |

## Content and Privacy

## Prevent Web Content

|     | 9:41                                                                                                    | Ľ |
|-----|----------------------------------------------------------------------------------------------------|---|
| < 1 | Back Web Content                                                                                                    |   |
|     | WEB CONTENT                                                                                                    |   |
|     | Unrestricted                                                                                                    |   |
|     | Limit Adult Websites                                                                                                  | ~ |
|     | Allowed Websites                                                                                                    |   |
|     | Limit access to many adult websites automatically.<br>Specific allowed and restricted websites can be<br>added below. |   |
|     | ALWAYS ALLOW:                                                                                                    |   |
|     | Add Website                                                                                                    |   |
|     | NEVER ALLOW:                                                                                                    |   |
|     | Add Website                                                                                                    |   |
|     |                                                                                                    |   |
|     |                                                                                                    |   |
|     |                                                                                                    |   |
|     |                                                                                                    |   |
|     |                                                                                                    |   |
|     |                                                                                                    |   |
|     |                                                                                                    |   |
|     |                                                                                                    |   |
|     |                                                                                                    |   |

# Allow Changes to Privacy Settings

| 2:56                          | 🗢 🔲           |
|-------------------------------|---------------|
| Bk Content & Privacy Re       | strictions    |
| Content & Privacy Restriction | ons           |
| iTunes & App Store Purchas    | es >          |
| Allowed Apps                  | >             |
| Content Restrictions          | >             |
| PRIVACY                       |               |
| Share My Location             | Allow >       |
| ALLOW CHANGES:                |               |
| Passcode Changes              | Don't Allow > |
| Account Changes               | Allow >       |
| Cellular Data Changes         | Allow >       |
| Driving Focus                 | Allow >       |
| TV Provider                   | Allow >       |
| Background App Activities     | Allow >       |
|                               |               |

# **Screen Time**

| Bac       | K                                                                            |                                                                                                    | Scree                                                                              | n Tim                                               | ie                                           |        |      |
|-----------|------------------------------------------------------------------------------|----------------------------------------------------------------------------------------------------|------------------------------------------------------------------------------------|-----------------------------------------------------|----------------------------------------------|--------|------|
| HAR       | PER'S II                                                                     | PAD (2)                                                                                                    |                                                                                    |                                                     |                                              |        |      |
| Dail      | ly Aver                                                                      | rage                                                                                                    |                                                                                    |                                                     |                                              |        |      |
| 32        | 2m                                                                           |                                                                                                    |                                                                                    | <b>0</b> 109                                        | % fron                                       | n last | week |
|           |                                                                              |                                                                                                    |                                                                                    |                                                     |                                              |        | 2h   |
|           |                                                                              |                                                                                                    |                                                                                    |                                                     |                                              |        | _    |
|           |                                                                              |                                                                                                    |                                                                                    |                                                     |                                              |        | avg  |
| S         | м                                                                            | т                                                                                                    | W                                                                                  | Т                                                   | F                                            | S      | 0    |
|           |                                                                              |                                                                                                    |                                                                                    |                                                     |                                              |        |      |
| See       | e All Ac                                                                     | ctivity                                                                                                    |                                                                                    |                                                     |                                              |        | >    |
|           |                                                                              |                                                                                                    |                                                                                    |                                                     |                                              |        |      |
| Upd       | ated too                                                                     | day at 2                                                                                                    | :55 PM                                                                             | $\widetilde{\mathcal{N}}_{i}$                       |                                              |        |      |
| Upda      | ated too                                                                     | day at 2<br>Vintime                                                                                               | :55 PM                                                                             | $\sum_{j=1}^{N}$                                    |                                              |        |      |
| Upda      | Dow<br>Off u                                                                 | day at 2<br><b>vntime</b><br>until sc                                                                             | :55 PM                                                                             |                                                     |                                              |        | >    |
| Upda      | Dow<br>Off t                                                                 | day at 2<br>vntime<br>until sc<br>b Limit                                                                         | :55 PM<br>e<br>chedule<br>s                                                        |                                                     |                                              |        | >    |
| Upda<br>Ø | Dow<br>Off t<br>App<br>Set f                                                 | day at 2<br>vntime<br>until sc<br>b Limit<br>time lir                                                             | :55 PM<br><b>2</b><br>chedule<br><b>S</b><br>mits for                              | e<br>r apps                                         | fer.                                         |        | >    |
|           | Dow<br>Off t<br>App<br>Set 1<br>Con                                          | day at 2<br>vntime<br>until sc<br>b Limit<br>time lir<br>mmuni                                                    | :55 PM<br>e<br>chedule<br>s<br>mits for<br>catior                                  | r apps                                              | s.<br>ts                                     |        | >    |
| Upd:      | Dow<br>Off to<br>App<br>Set 1<br>Set 1                                       | day at 2<br>vntime<br>until sc<br>b Limit<br>time lir<br>nmuni<br>limits b                                        | :55 PM<br>chedule<br>s<br>mits for<br>catior<br>pased o                            | r apps<br>Limi                                      | s.<br><b>ts</b><br>ntacts.                   |        | >    |
|           | Dow<br>Off u<br>App<br>Set 1<br>Con<br>Set 1<br>Con                          | day at 2<br>vntime<br>until sc<br>b Limit<br>time lir<br>nmuni<br>limits k                                        | :55 PM<br>chedule<br>s<br>nits for<br>catior<br>catior                             | r apps<br>Limi<br>Safe                              | ts<br>htacts.                                |        | >    |
|           | Dow<br>Off to<br>App<br>Set 1<br>Set 1<br>Set 1<br>Set 1                     | day at 2<br>vntime<br>until sc<br>b Limit<br>time lir<br>nmuni<br>limits b<br>nmuni<br>up coa                     | :55 PM<br>chedule<br>s<br>catior<br>catior<br>catior<br>ching                      | e<br>r apps<br>n Limi<br>on cor<br>n Safe<br>in Mes | ts<br>htacts.<br>ety<br>ssages               | •      | >    |
|           | Dow<br>Off u<br>App<br>Set 1<br>Set 1<br>Con<br>Set 1<br>Alwa<br>Cho         | day at 2<br>vntime<br>until sc<br>b Limit<br>time lir<br>nmuni<br>limits b<br>nmuni<br>up coa<br>ays Al           | :55 PM<br>e<br>chedule<br>s<br>mits for<br>catior<br>catior<br>ching i<br>lowed    | e<br>r apps<br>n Limi<br>on cor<br>n Safe<br>in Mes | ts<br>ntacts.<br>ty<br>ssages                | ,      | >    |
|           | Dow<br>Off u<br>App<br>Set 1<br>Con<br>Set 1<br>Con<br>Set 1<br>Con<br>Set 1 | day at 2<br>vntime<br>until sc<br>b Limit<br>time lir<br>nmuni<br>limits b<br>nmuni<br>up coa<br>ays Al<br>ose ap | 55 PM<br>chedule<br>s<br>catior<br>catior<br>catior<br>ching i<br>lowed<br>ps to a | e<br>r apps<br>n Limi<br>on cor<br>n Safe<br>in Mes | ts<br>ntacts.<br>ety<br>ssages<br>at all tir | nes.   | >    |

# Always Allowed

## 3:06 Screen Time Always Allowed ALLOWED CONTACTS Limit who Kensie can communicate with during downtime. Limits apply to Phone, FaceTime, Messages, and iCloud contacts. Contacts Everyone > ALLOWED APPS Always allowed apps are available during downtime, or if you selected the "All Apps & Categories" app limit. Phone 8 Messages FaceTime 0 8 Maps Camera 0 Clips 5 Music 0 CHOOSE APPS: Amazon App Store Apple Store

# Communication Safety

### SENSITIVE PHOTOS IN MESSAGES

### Check for Sensitive Photos

Messages can detect nude photos before they're sent or viewed on your child's device, and provide guidance and age-appropriate resources to help them make a safe choice. Apple does not have access to the photos. Learn more...

### View Child Safety Resources

Resources to have conversations with your child about digital safety topics like sexting and nudes.

ANALYTICS & IMPROVEMENTS

### Improve Communication Safety

Help Apple improve Communication Safety by sharing analytics and usage data. Analytics and data are aggregated in a form that is not personally identifiable. No messages or media are shared with Apple. About Improve Communication Safety & Privacy...

| ul Ś                     | 9:41 AM                                                                               | 100% 🔳                                   |
|--------------------------|---------------------------------------------------------------------------------------|------------------------------------------|
| <                        | Q                                                                                     |                                          |
|                          | (650) 555-8997                                                                        |                                          |
|                          | iMessage<br>Today 9:40 AM                                                             |                                          |
|                          | Ø                                                                                     |                                          |
| This may be se           | nsitive. View photo                                                                   |                                          |
| Talk to someo            | ne you trust if you feel unco                                                         | mfortable or need                        |
| You're no<br>someone you | t alone, and can always g<br>u trust or with trained pro<br>can also block this perso | let help from<br>ofessionals. You<br>on. |
| N                        | lessage a Grown-                                                                      | -Up                                      |
|                          | Ways to Get Hel                                                                       | р                                        |
|                          | Block Contact                                                                         |                                          |
|                          | Cancel                                                                                |                                          |
|                          | $\bigcirc$                                                                            |                                          |

# Communication Safety

#### Message someone they trust

As an additional precaution, the child has the option to message an adult that they trust about the photo. If the child is under 13, Messages prompts the child to start a conversation with their parent or guardians.

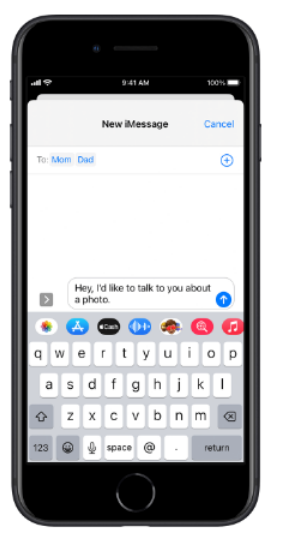

#### If the child chooses to view or send an image that contains nudity

If the child chooses to view or send the photo, Messages confirms that they're sure they want to do so and suggests alternatives, again reassuring the child that it's okay not to participate and that more help is available.

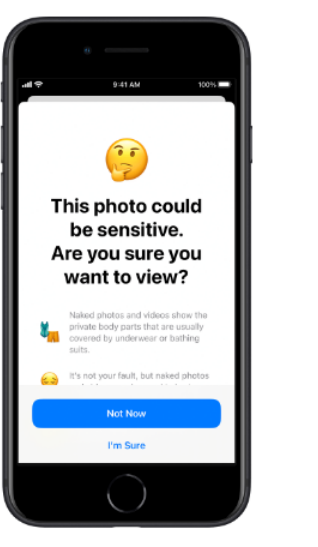

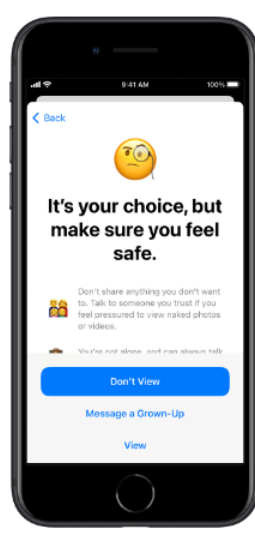

# Communication Limits

| 2 | .1  | 0 |
|---|-----|---|
| Э | • 1 | υ |

**K** Back

>

>

**Communication Limits** 

Limits apply to Phone, FaceTime, Messages, and iCloud contacts. Communication to known emergency numbers identified by Kensie's carrier is always allowed.

### ALLOWED COMMUNICATION

| <b>During Screen</b> | Time |
|----------------------|------|
| Everyone             |      |

Limit who Kensie can communicate with during allowed screen time.

### During Downtime Everyone

Limit who Kensie can communicate with during downtime.

| Manage Kensie's Contacts |  |
|--------------------------|--|
| Contacts                 |  |

Changes to contact cards will only apply for Kensie.

Allow Contact Editing

175 >

# App Limits

| 3:10                                     |                                            | 🗢 🗩                        |
|------------------------------------------|--------------------------------------------|----------------------------|
| Screen Time                              | App Limits                                 |                            |
| App Limits                               |                                            |                            |
| Set daily time limi<br>manage. Limits re | ts for app categorie<br>set every day at m | es you want to<br>idnight. |
| Messages<br>Off                          |                                            | >                          |
| All Apps & Cat<br>30min, Every Da        | tegories<br><sup>ay</sup>                  | >                          |
| All Apps & Cat<br>30min, Every Da        | t <b>egories</b><br>ay                     | >                          |
|                                          |                                            |                            |
| Add Limit                                |                                            |                            |
|                                          |                                            |                            |

# Downtime

### 3:11

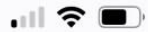

## **<** Screen Time **Downtime**

During downtime, only apps that you choose to allow and phone calls will be available.

### Turn On Downtime Until Schedule

A five minute downtime reminder will be sent and downtime will be turned on until schedule resumes.

## Scheduled

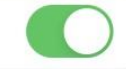

Scheduled turns on downtime for the time period you select. A downtime reminder will appear five minutes before downtime.

## Every Day

## ~

Customize Days

| From | 8:52 PM |
|------|---------|
| То   | 6:00 AM |

Downtime will apply to Kensie's devices. A downtime reminder will appear five minutes before downtime begins.

## Block at Downtime

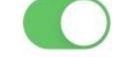

The device will be blocked at downtime. Kensie will be able to ask for more time from a parent or guardian. Screentime

# What is your screen time and total pick ups?

| 3:0                | 3 .11                                                          | <b>?</b> •           |
|--------------------|----------------------------------------------------------------|----------------------|
| Back               | Screen Time                                                    |                      |
| HARPI              | ER'S IPAD (2)                                                  |                      |
| Daily              | Average • 10% from last                                        | week                 |
| S                  | M T W T F S                                                    | 2h<br>1h<br>avg<br>0 |
| See /              | All Activity                                                   | >                    |
| Updat              | ed today at 2:55 PM 📩                                          |                      |
| $Q_{i}^{\prime k}$ | Downtime<br>Off until schedule                                 | >                    |
| I                  | App Limits<br>Set time limits for apps.                        | >                    |
| ٢                  | Communication Limits<br>Set limits based on contacts.          | >                    |
| P                  | Communication Safety<br>Set up coaching in Messages.           | >                    |
| Ø                  | Always Allowed<br>Choose apps to allow at all times.           | >                    |
| 0                  | Content & Privacy Restrictions<br>Block inappropriate content. | >                    |
|                    |                                                                |                      |

Apps outside of Apple – Netflix, Hulu, Tik Tok, Snapchat

## 4:14 II € ₹ ← Q :

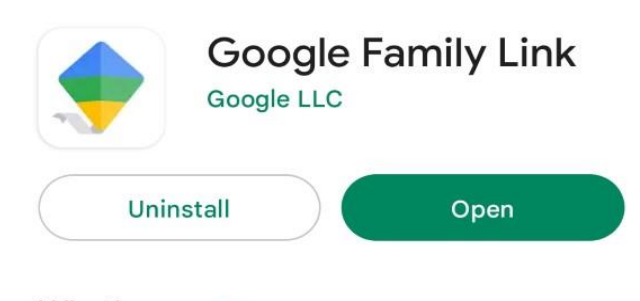

What's new • Last updated Mar 31, 2023

 $\rightarrow$ 

 $\rightarrow$ 

Family Link has been redesigned to have a more streamlined look with 3 tabs (Highlights, Controls, and Location) and new features like "Today only" ...

Rate this app Tell others what you think

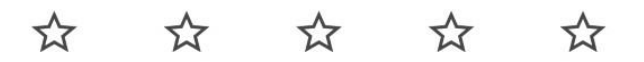

Write a review

| Developer contact | V |
|-------------------|---|
|-------------------|---|

| About | this a | pp |  |  |
|-------|--------|----|--|--|
|-------|--------|----|--|--|

Stay in the loop as your child explores on their compatible devices.

 Tools
 Parenting
 Parental control

 |||
 O
 <</td>

# Google Family Link

## For Android Users

- 1. How to set it up
- 2. How to set up digital ground rules
- 3. Manage your child account
- 4. Stay connected and know for peace of mind

3:21 🌣 🖉 🗑 📽 生 🗒 📂 🔹

الله 📬

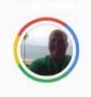

## 

Does your child have a Google Account?

They'll need an account ending in @gmail.com in order to set up supervision for them

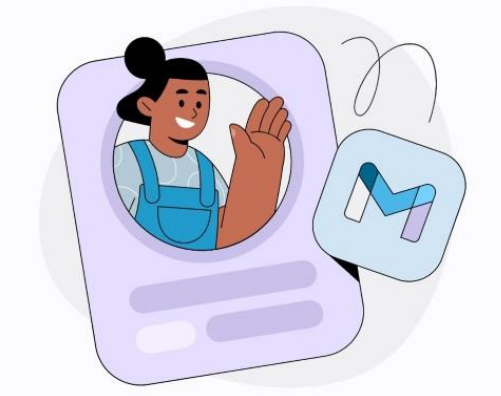

## Create a Child Gmail/Sync

-gmail.com

-Create right on the phone for the child

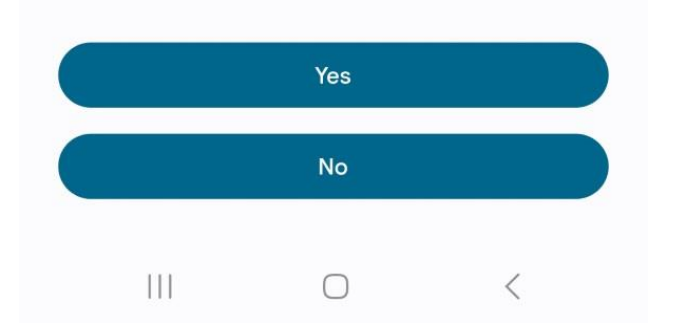

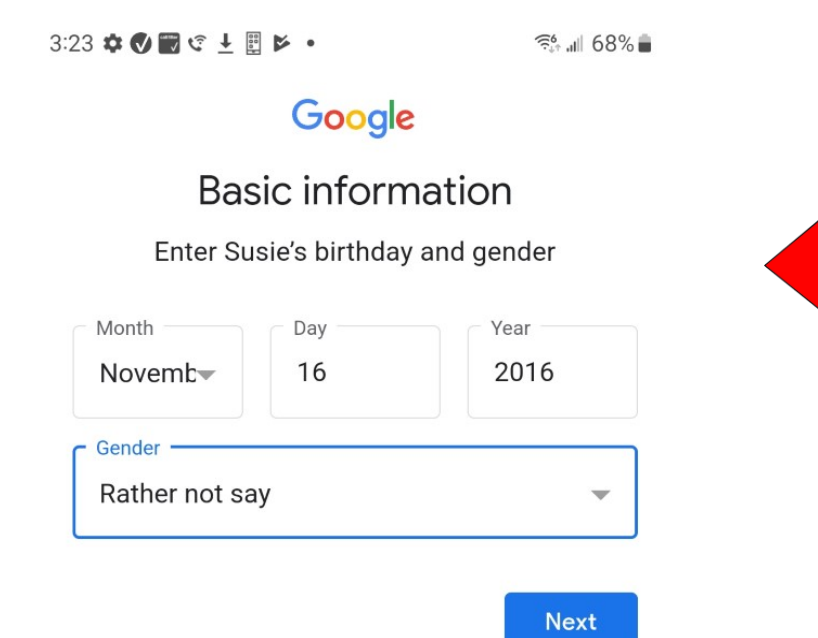

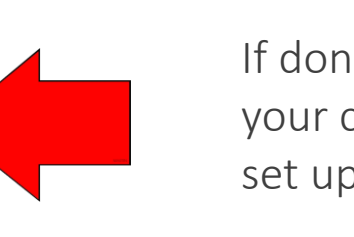

If don't have a Gmail for your child will have to set up

- 1. Open Settings
- 2. Go to Google then Parental Controls
- 3. Chrome books, go to people
- 4. than parental controls
- 5. Follow steps to set up parental controls

8:35 🗔 🕫 🕑 🛓 🖪 📥

الله 📬 🕼

## ←

## 61

Get your child's device

## 1 Open Settings

2 For Android devices, go to **Google**, then **Parental controls** 

For Chromebooks, go to **People**, then **Parental controls** 

- 3 Follow the steps to set up **parental** controls
- 4 Tap Done below when you're finished

## **Digital Ground Rules/Screen** Time

-when you first set up limits you can choose weekdays and weekend time

-Once set up you can go into family link -Hit today and change limits at anytime

1:47 🗟 🗘 🕑 💆 🔊 • ال بارچ 👘 â 1X 📖 🔳 3:36 🛍 S 🗉 🕫 🛛 🖡 🖬  $\equiv$ Susie Ō Set daily limits Manage the amount of time your child spends on their device daily Galaxy S8 Weekdays 4m • 🔒 87% Edit 0 Idoday's limit No downtime 1h 55m left Tonight Weekends App limits ... Edit Set time limits and block apps Limits can be adjusted anytime by visiting Content restrictions  $\nabla$ settings, selecting Google, then selecting parental Manage search results, block sites Account acttings 벆 0 �. Next Highlights Controls Location  $\bigcirc$ <  $\bigcirc$ 

Mon-Fri

Sat-Sun

Limit

2hr

Limit

4hr

controls

Skip

# Content Restrictions

1.Open Family Link

- 2. Content Restrictions
- 3.Google Play
- 4. Require Approval

# 2:01 G ♥ ♥ ♥ ♥ ♥ ● ← Content restrictions ▶ Google Play ▶ YouTube

- Google Chrome
- Google Search
- 🔋 Google Assistant
- Google Photos

## ইঃ 📶 55% 🛢 🛛 2:02 दि 🧐 🕑 🛨 🔂 💇 🖪 •

الله 🚓

## ← Google Play Store

Manage what Susie can browse, purchase, or download on Google Play.

## Purchases & download approvals

Require approval for All content

## **Content restrictions**

Choose what Susie can browse on Google Play.

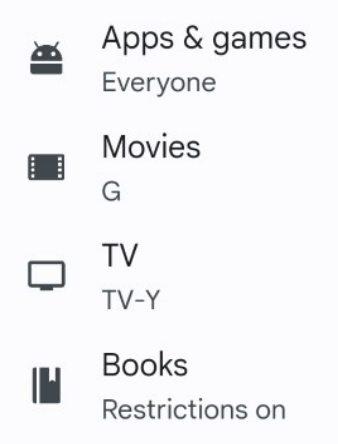

# Kids Side of Phone

When they download application

-Hit ask in message

-You get an alert that they want to download

-24 hour to respond

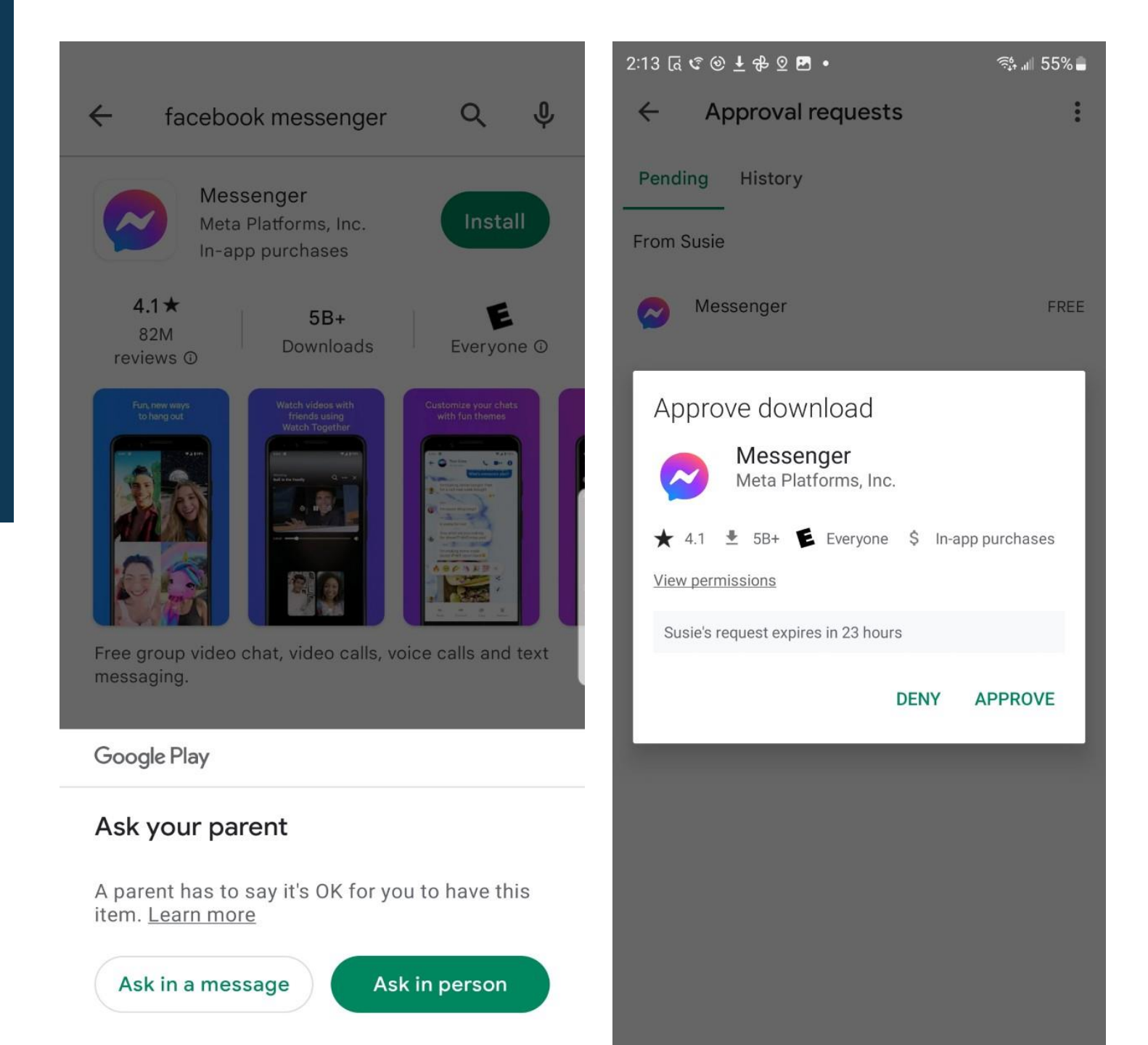

# Limit on Apps on Phone

- 1.Family Link
- 2.App Limits
- 3. Pick an App
- 4. Block/ Set Limit/ Always Allow

| 2:39 [a | { € ⊚ ± ♣ ⊻ ⊠ • ే;,,               | 1 53% 🛢 |
|---------|------------------------------------|---------|
| ←       | \$                                 | ?       |
|         | Daily Aver                         | age     |
| •       | Today, April 22<br>2 min           | •       |
|         |                                    | — 3m    |
|         |                                    | — 2m    |
|         |                                    | — 1m    |
| Sun     | Mon Tue Wed Thu Fri Sat            | - Om    |
| Tim     | e spent 🔹 0 blocked 0 with limit   | its 0   |
| G       | Google<br>1 min                    | i       |
| M       | Gmail<br>Less than 1 min           |         |
| *       | Samsung Gallery<br>Less than 1 min |         |
| 0       | Google Chrome: Fast & Secure       |         |

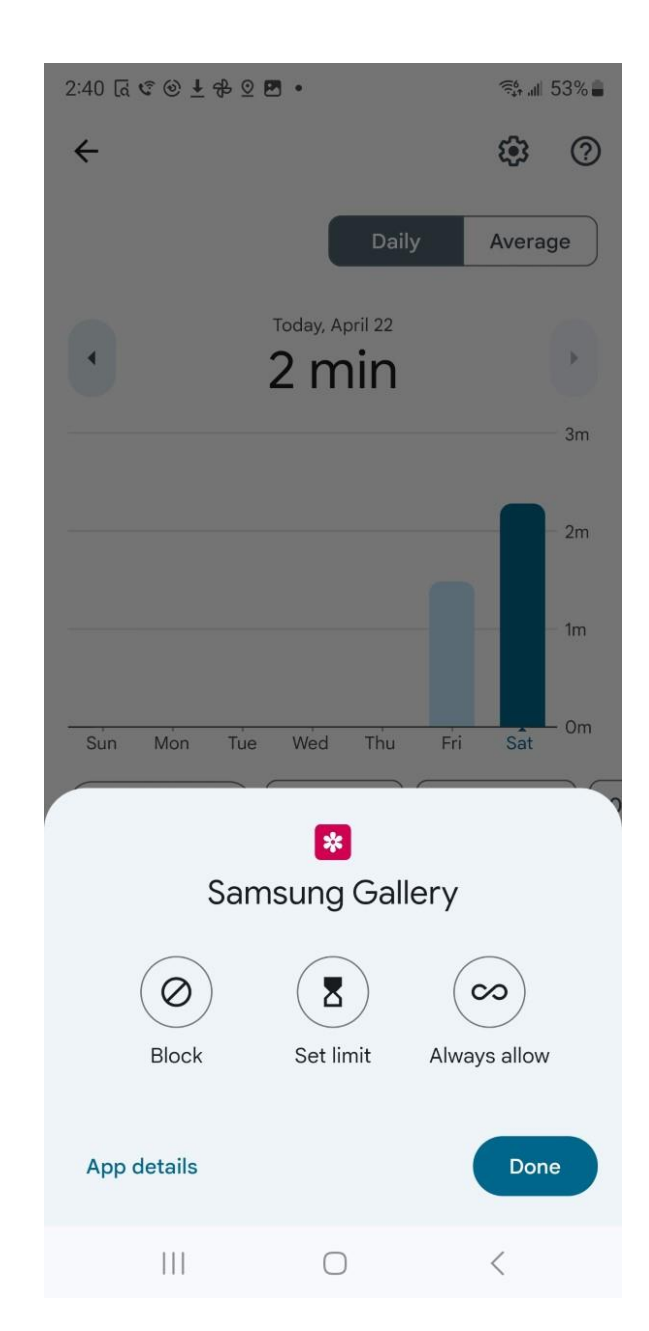

# Knowing What Child Looking At

## Privacy Settings

Manage what gets save to your child's google account. You cauan see the history of what they are looking at

## 3:33 ि ± € ⊕ ± 8 ♣ •

### 👘 💵 51% 🛢

## ← Account data settings

Manage data that gets saved to your child's Google Account

### ACTIVITY CONTROLS

Also allow your child to change these settings

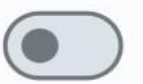

## Web & App Activity

Choose whether to save your child's activity on Google sites and apps, including searches and associated info like location. You can also choose to save audio recordings and save additional activity from sites, apps, and devices that use Google services, including Chrome history.

## YouTube History

Choose whether to save the videos your child watches and the things they search for on YouTube

### OTHER ACCOUNT SETTINGS

# Stay Connected on the go

With Family Link, you can locate your children on one map as long as they are carrying their phones. Family link will provide you with notifications on when your child arrives or leaves a certain location it can also view remaining battery life.

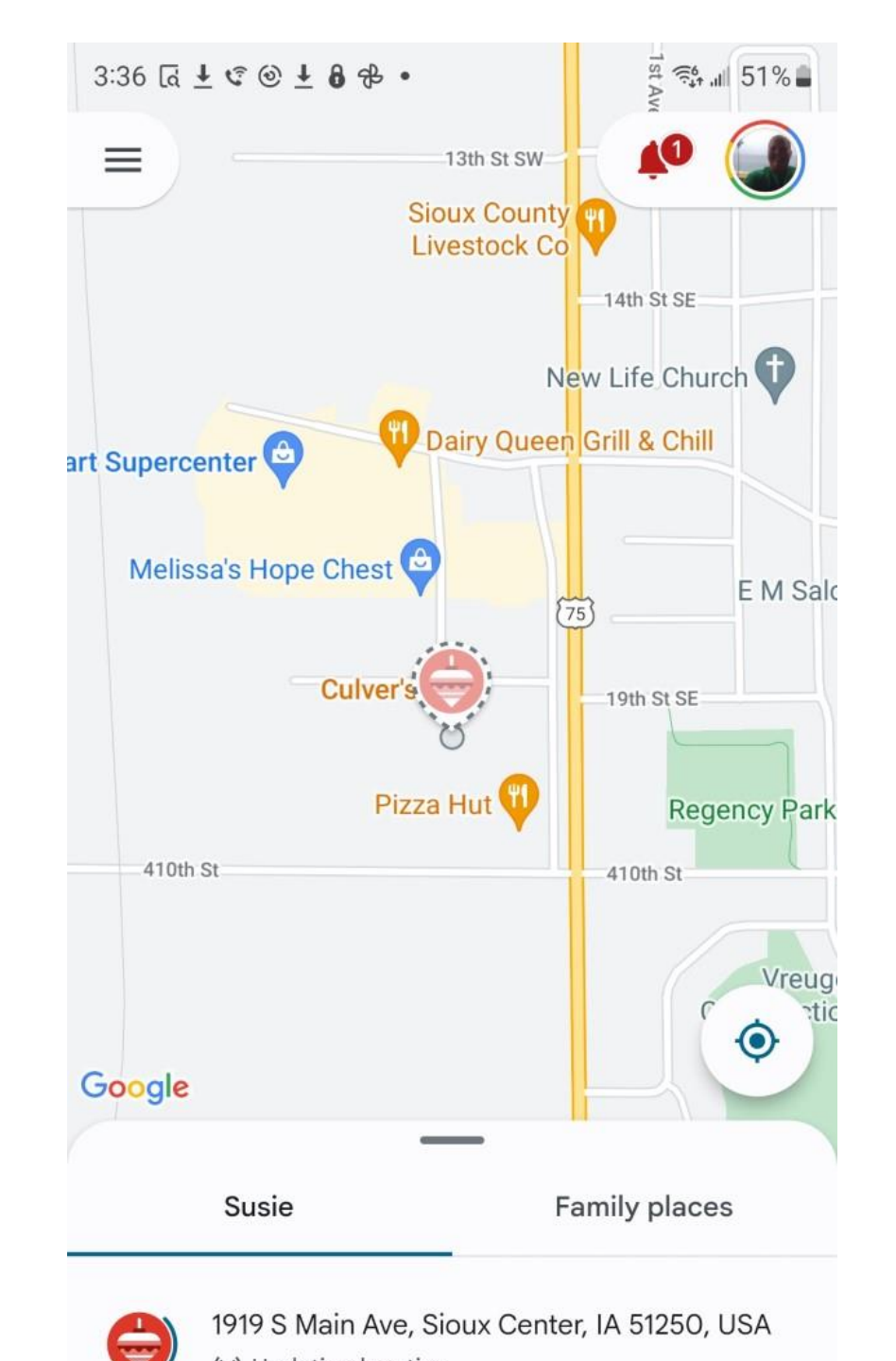

# Peace of Mind

## Get notified when:

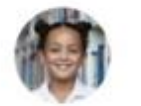

Casey

Arrives

Leaves

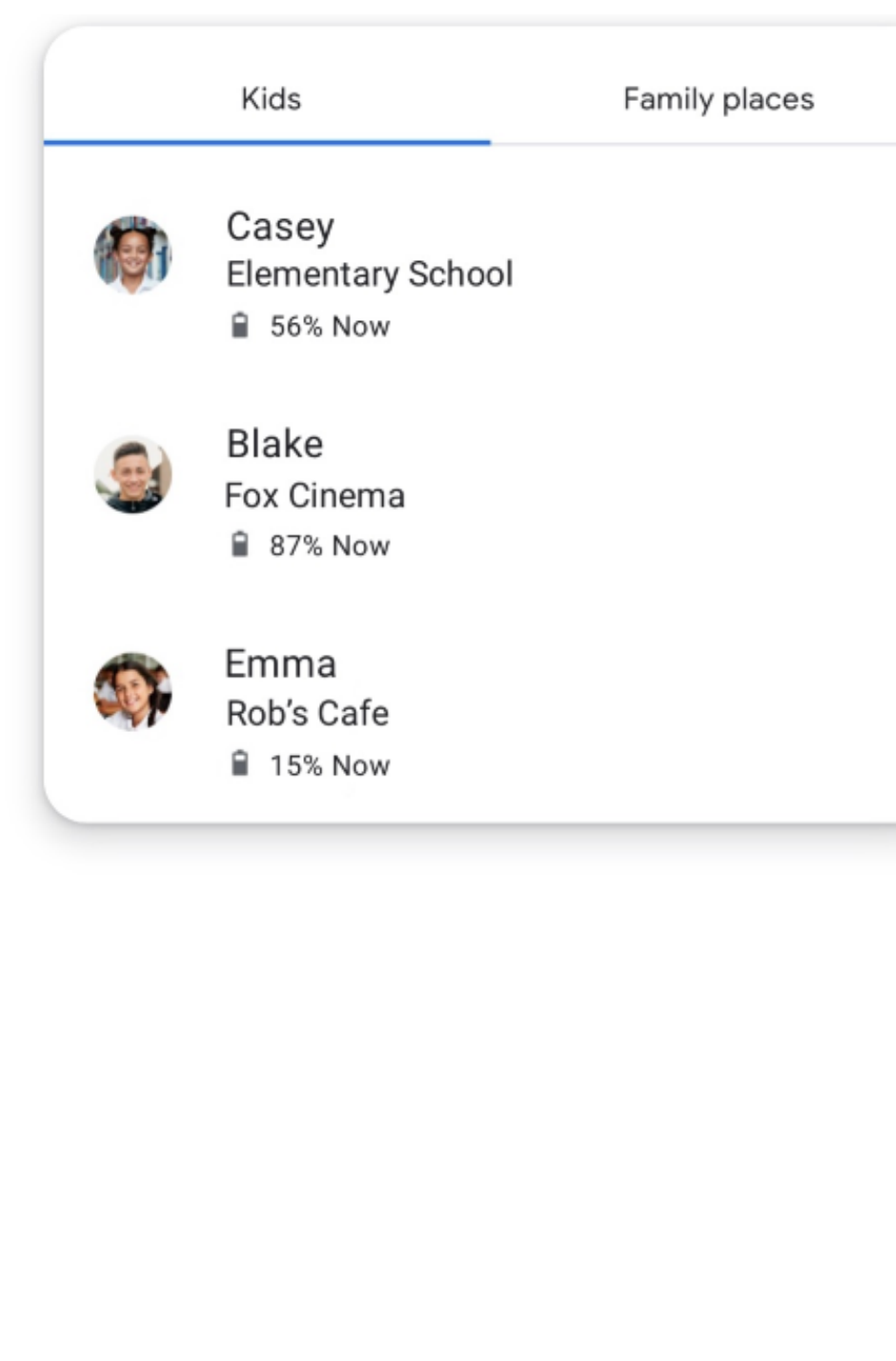

# You're in Control

1.Hit the phone they have up top

2. Lock it or play sound if lost

| 3:42 [d ≈ ± € ⊚ ±                              | 8.                          | হিঃ 📲 50% 🛢               |  |
|------------------------------------------------|-----------------------------|---------------------------|--|
| ≡ Susie                                        |                             | <b>k</b> 0                |  |
|                                                |                             |                           |  |
|                                                | Galaxy S8<br>Locked • ∎ 60% |                           |  |
| <b>S</b><br>4 hray's limit<br>3h 47m left      | C<br>No c<br>Tonig          | lowntime<br><sup>ht</sup> |  |
| Galaxy S8<br>⊛ 12 min • ≌ 60% • ঋ Online today |                             |                           |  |
| ð                                              | Ø                           | CJ                        |  |
| Unlock                                         | Play sound                  | Bonus time                |  |
| Device settings                                |                             | Done                      |  |
| 111                                            | 0                           | <                         |  |

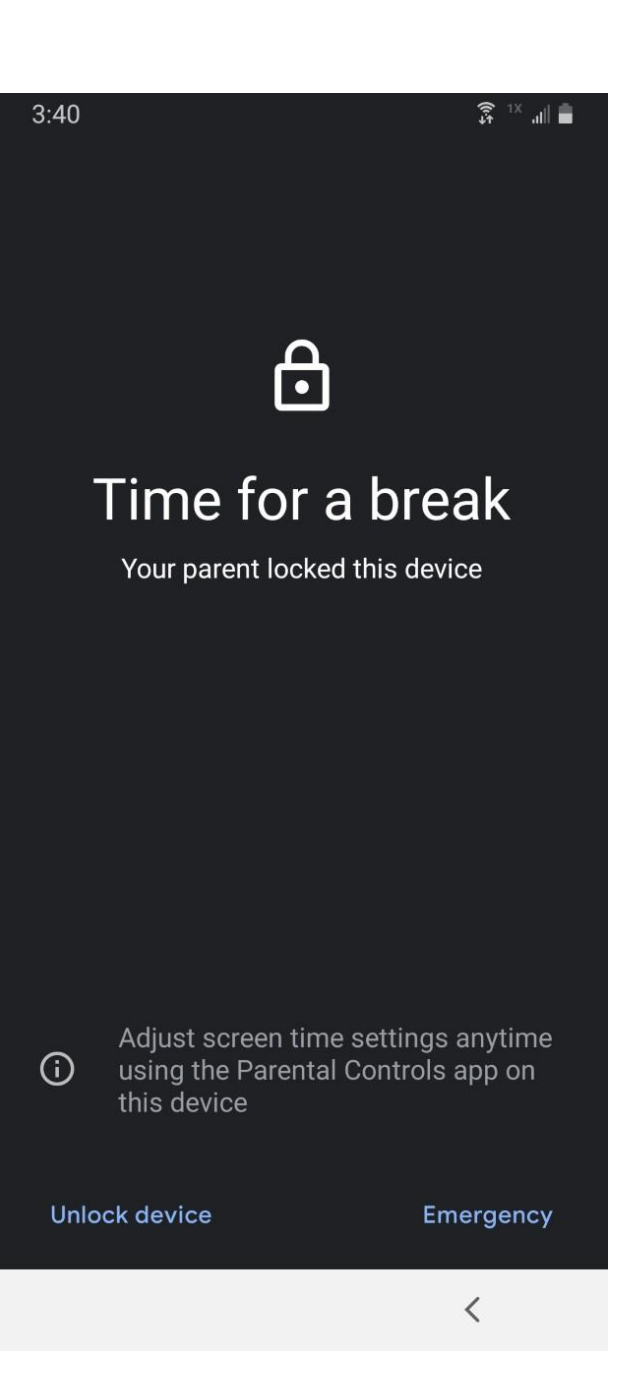

Apps outside of Samsung – Netflix, Hulu, Tik Tok, Snapchat

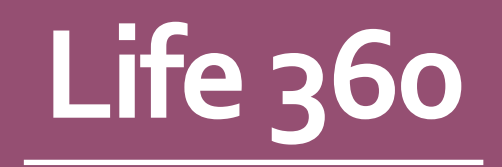

Location Sharing App

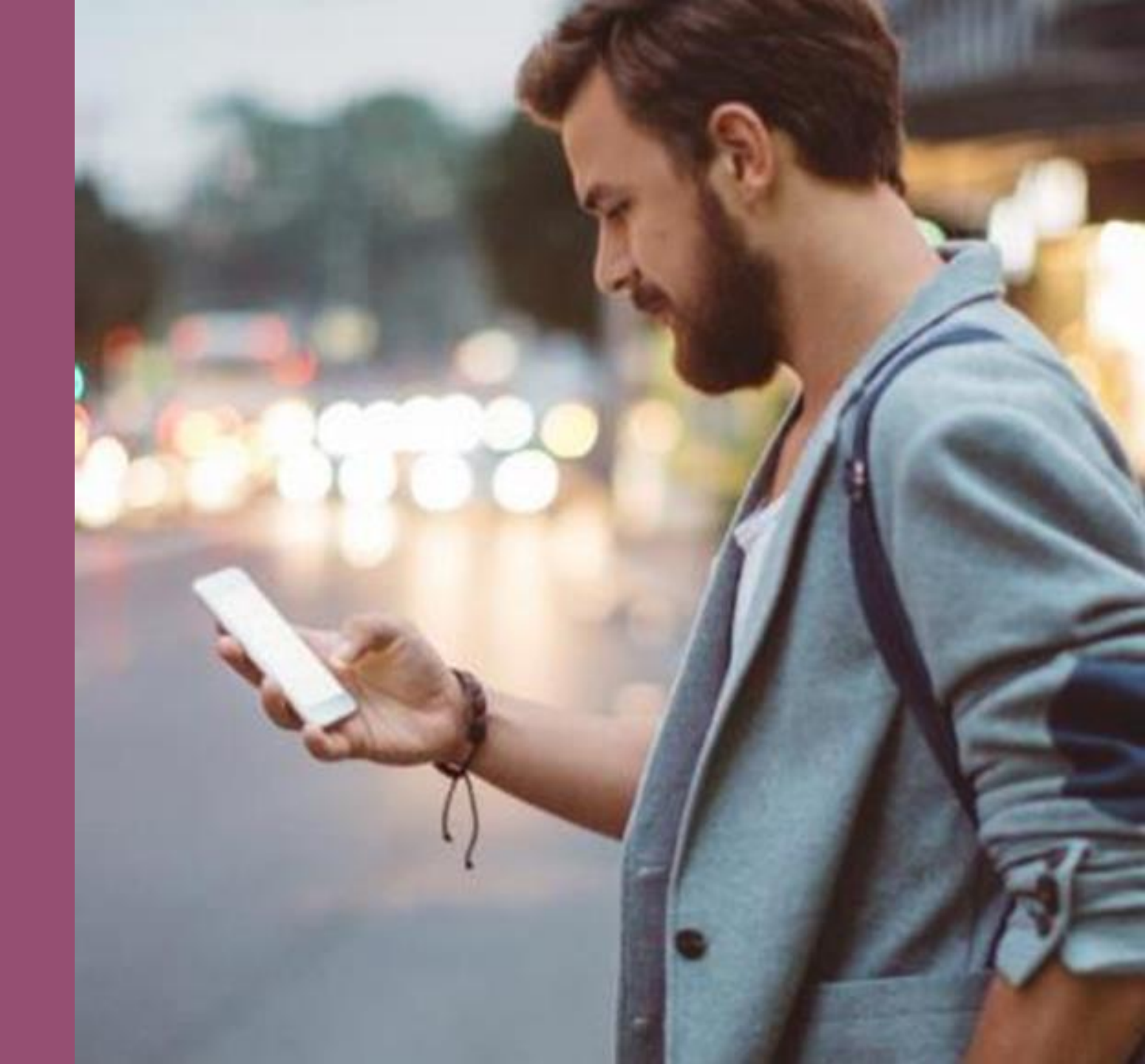

# Location History

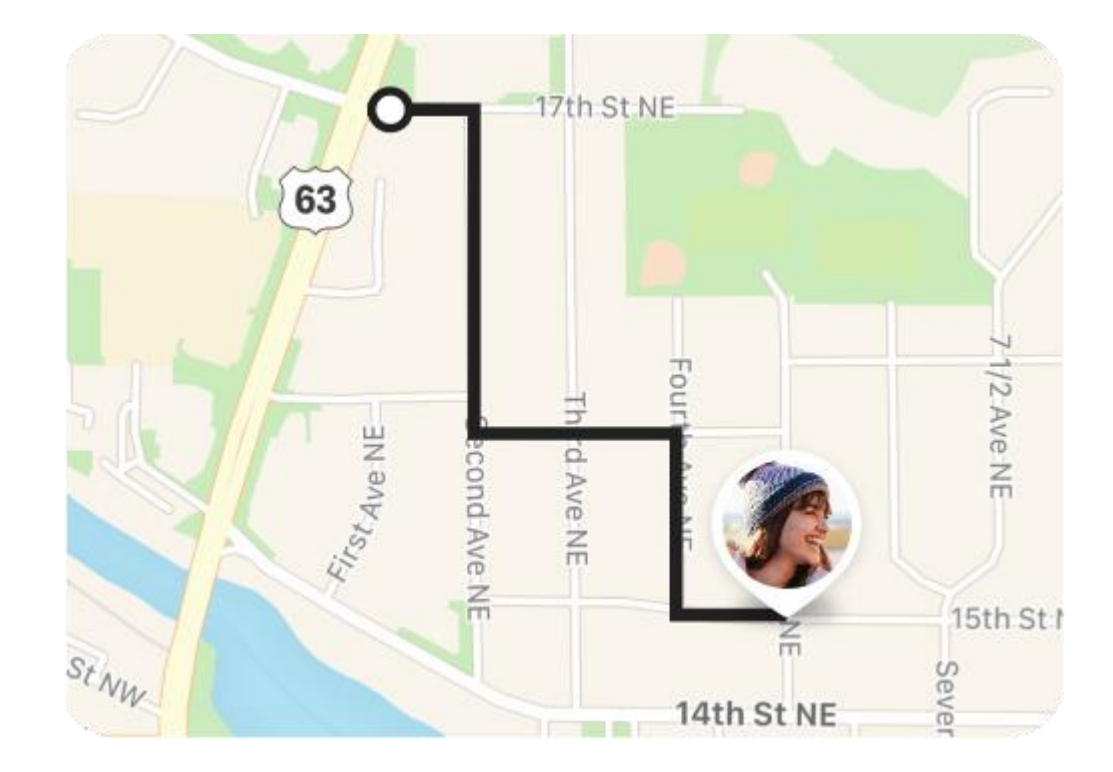

# **Place Alerts**

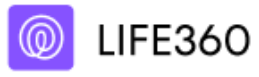

now

## Kyla arrived at Middle School

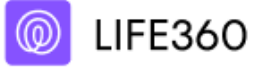

now

## Kamal left Work

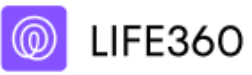

now

Mark arrived at Target

# Crash Detection

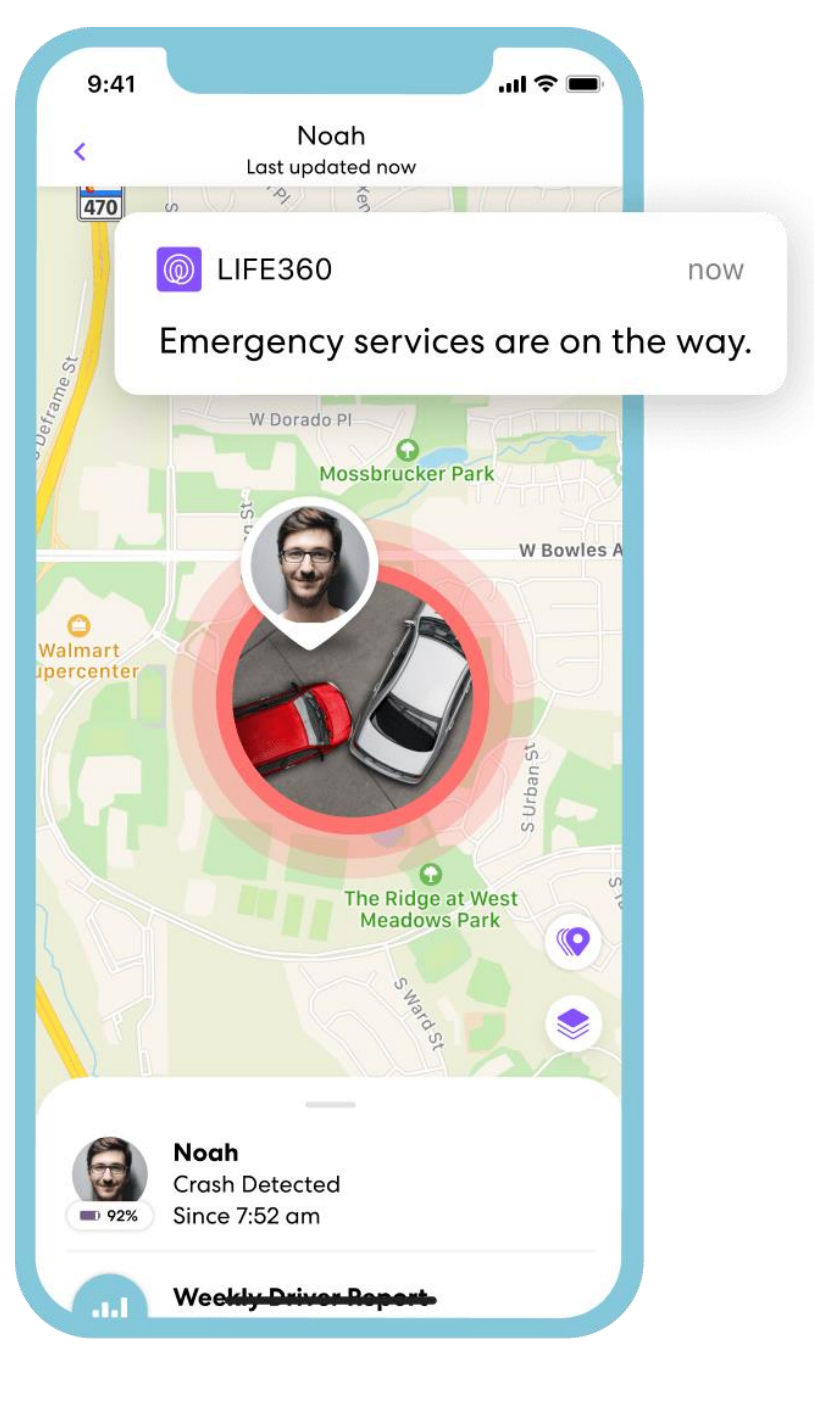

# Driver Reports

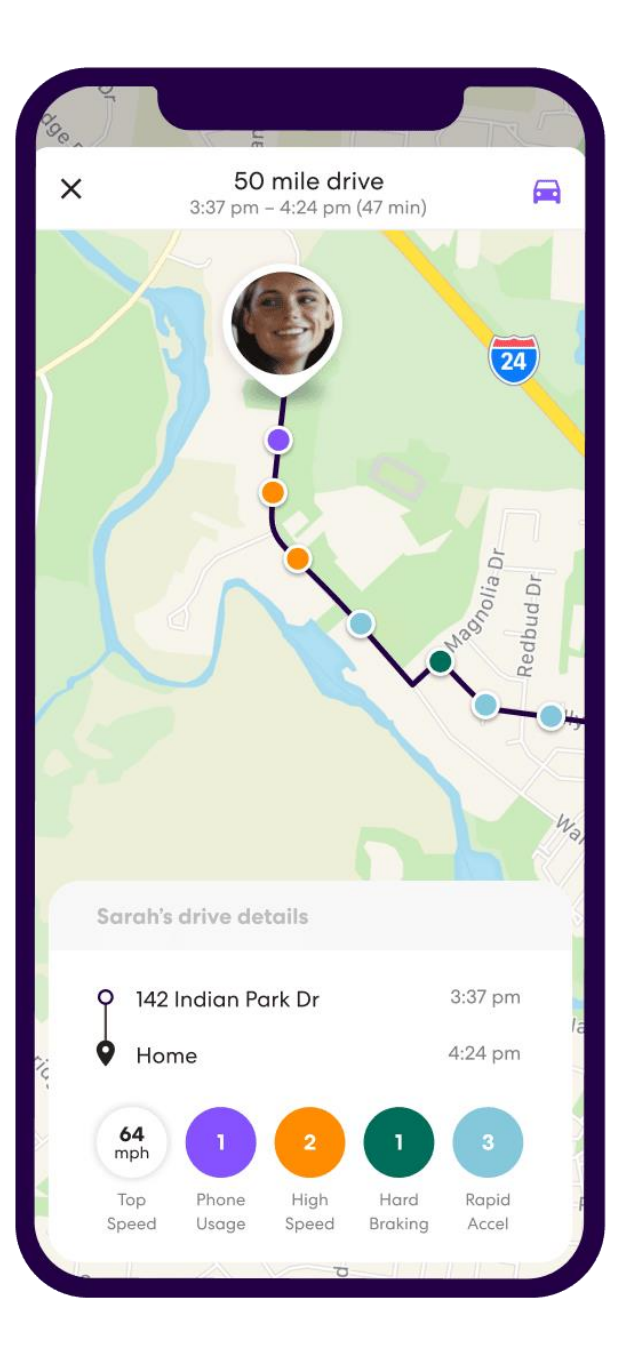

## Memberships

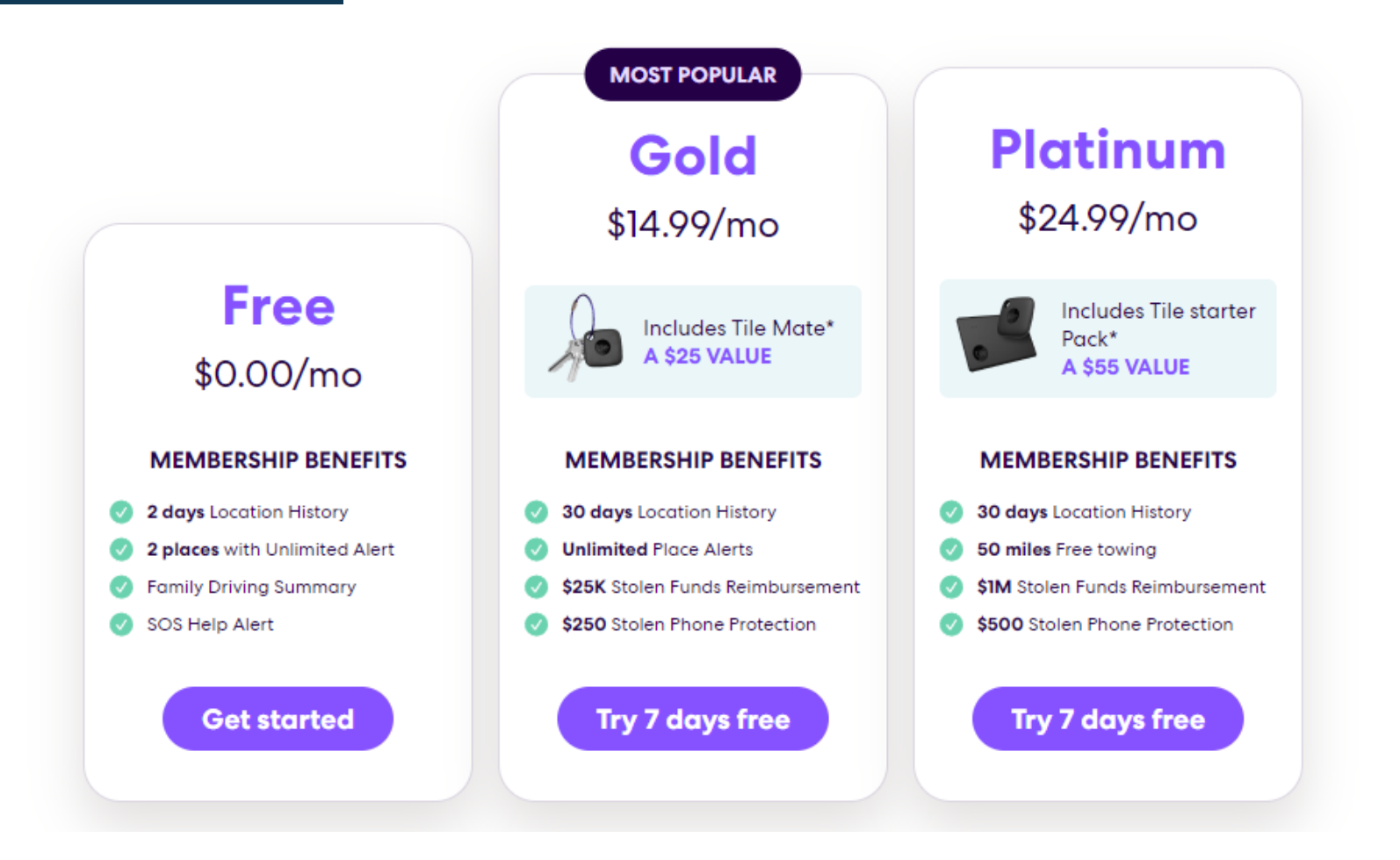

# Q and A